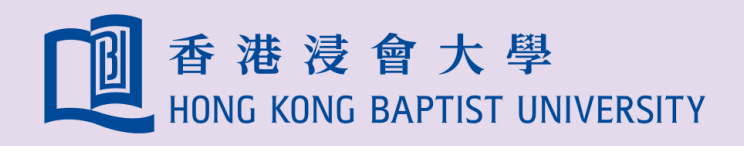

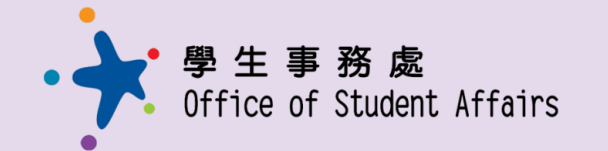

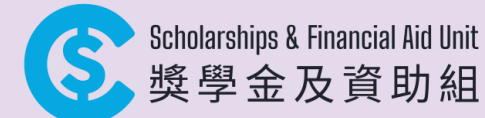

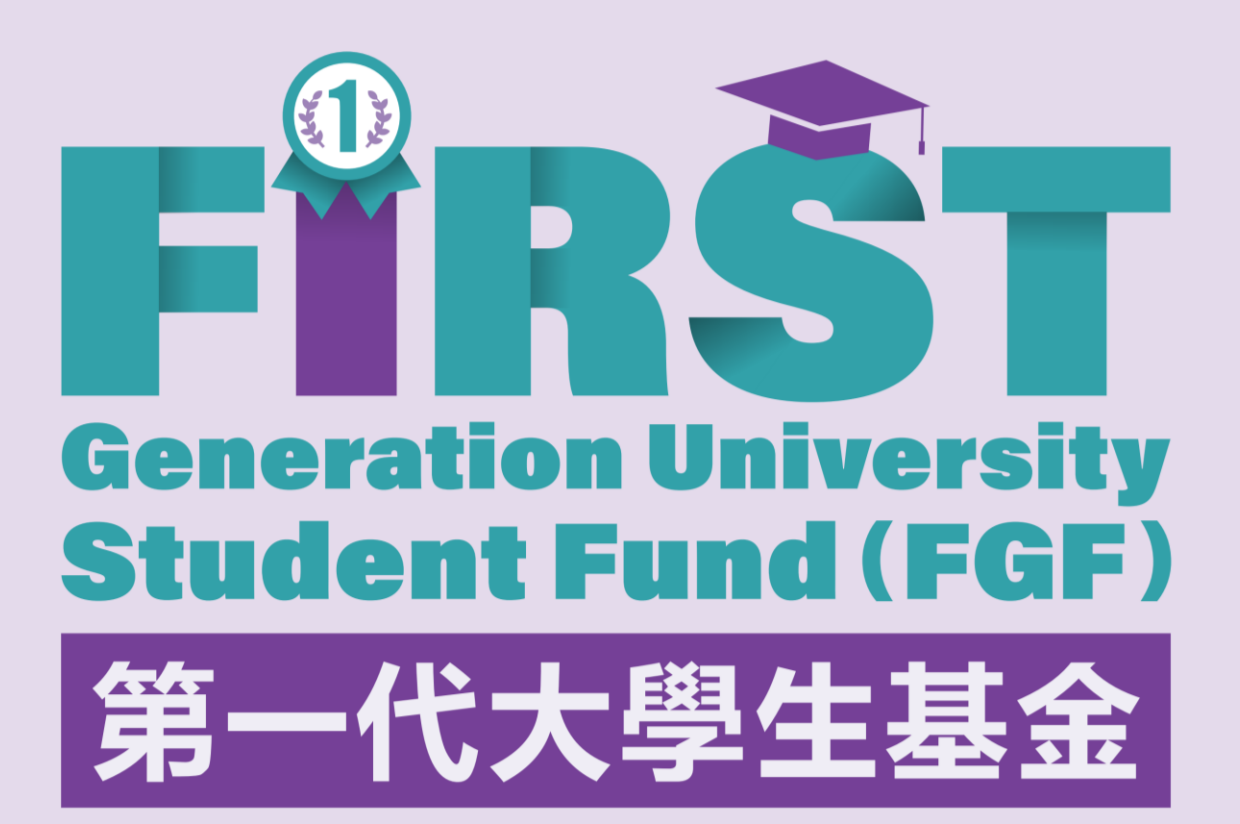

User Manual for Online Application System: https://sfa.hkbu.edu.hk/application/

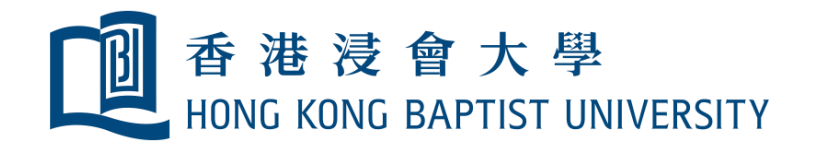

### a) Login flow

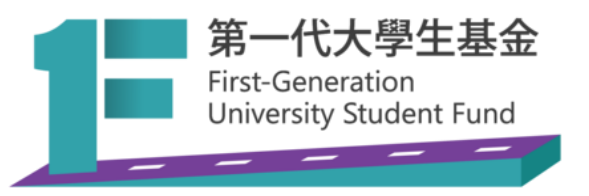

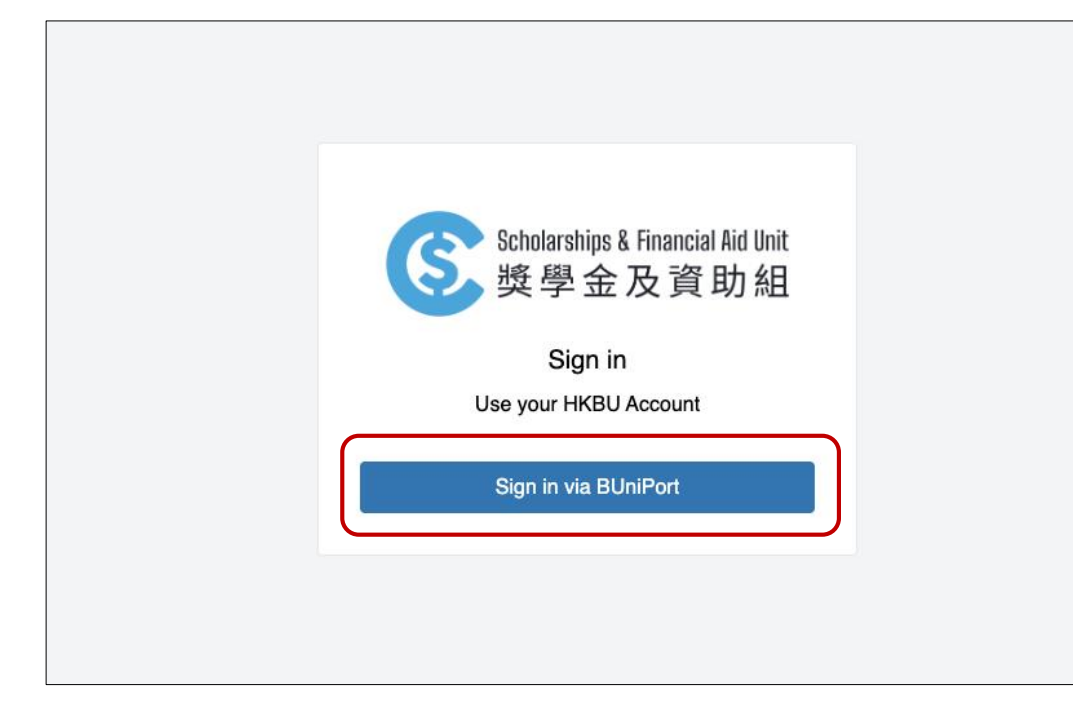

1. Click "Sign in via BUniPort" button

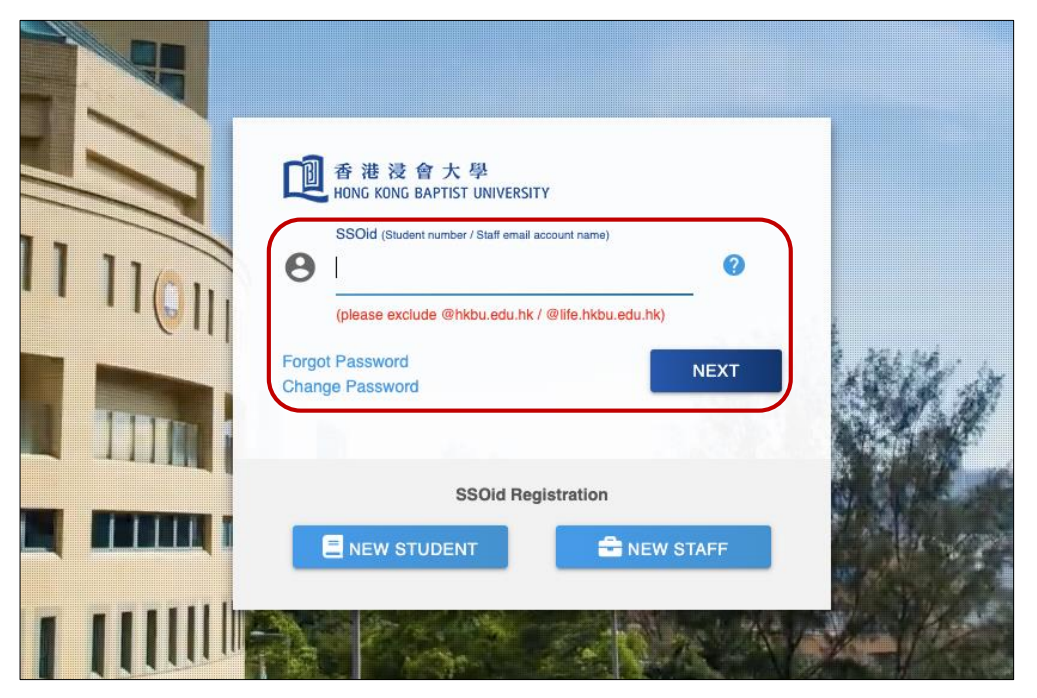

2. Enter your student ID, then click "NEXT" button

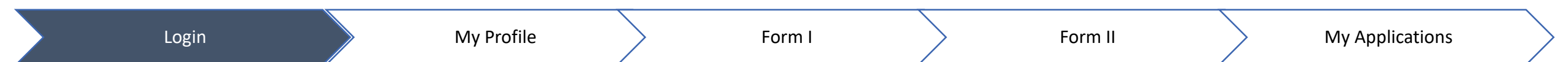

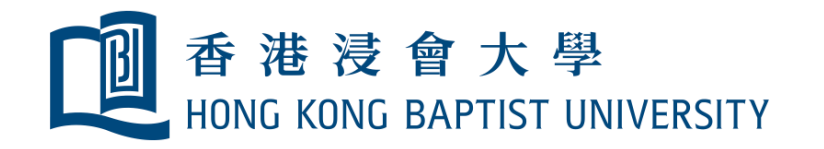

Login

#### b) See your profile

| Scholarships & Financial Aid Unit<br>獎學金及資助組 | Profile                                      |            |           |  |  |  |
|----------------------------------------------|----------------------------------------------|------------|-----------|--|--|--|
| 🟠 Dashboard                                  | ID                                           |            |           |  |  |  |
| Hy Applications                              | 7                                            |            |           |  |  |  |
| Application Form                             | SSOID                                        |            |           |  |  |  |
|                                              | 10000002                                     |            |           |  |  |  |
|                                              | First name Last name                         |            |           |  |  |  |
|                                              | Tai Man                                      | CHAN       |           |  |  |  |
| Chinese name                                 |                                              |            |           |  |  |  |
|                                              | 陳大明                                          |            |           |  |  |  |
|                                              | Mobile phone Gender                          |            |           |  |  |  |
|                                              |                                              | N/A        | ~         |  |  |  |
|                                              | Personal email                               |            |           |  |  |  |
|                                              |                                              |            |           |  |  |  |
|                                              | HKBU email                                   |            |           |  |  |  |
|                                              | student02@uatstaff.hkbu.edu.hk               |            |           |  |  |  |
|                                              | Study programme                              | Study year |           |  |  |  |
|                                              | BA (Hons) in Chinese Language and Literature | 4          |           |  |  |  |
| TC Tai Man                                   |                                              |            |           |  |  |  |
| View profile                                 |                                              |            | Save Back |  |  |  |
| Sign Out                                     |                                              |            |           |  |  |  |

My Profile

Form I

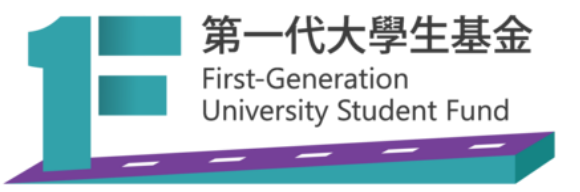

- 1. Click "Your Name" in the menu to check your profile
- 2. Mobile phone, gender and personal email can be edited
- 3. Click "Save" button to confirm changes

Form II

My Applications

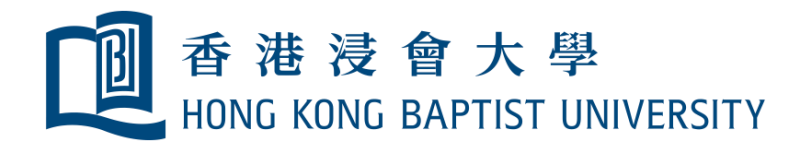

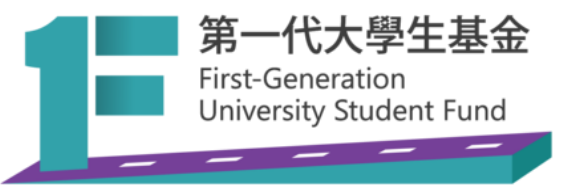

# c) Form I - Sign up for FGF (for new applicants)

Students should submit Form I after their TSFS application result is released.

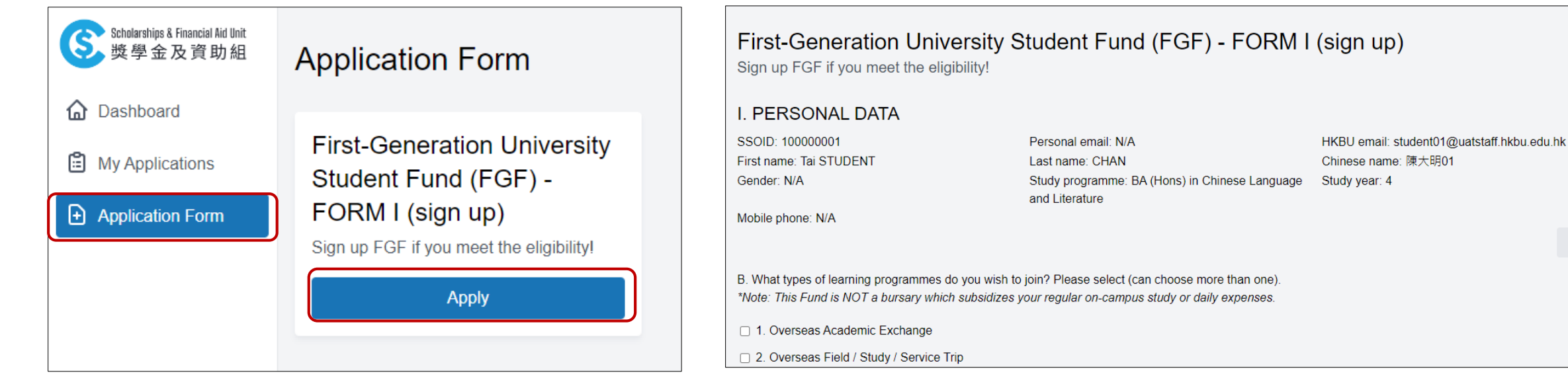

1. Click "Application Form" in the menu

Login

- Click "Apply" button under First-Generation University Student Fund (FGF) – FORM I
- 3. Complete the form and verify personal data, click "Submit"
- 4. After submission, you can check the application status in "My Applications"
- 5. Form I result will be released within two weeks
- 6. You may submit Form II while waiting for Form I approval

× N

My Profile

Form I

Edit

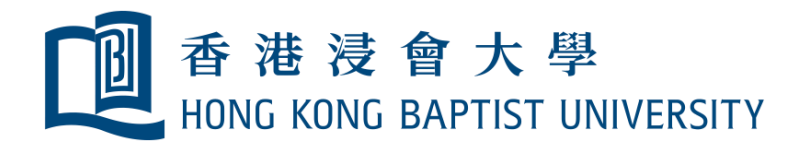

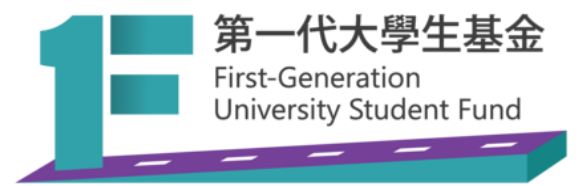

### d) Form II - Apply funding for specific activity

After Form I is submitted, eligible students can fill out Form II to use the Fund.

| Scholarships & Financial Aid Unit<br>略岛会及資助組<br>SFA website | Application Form                                                                 |
|-------------------------------------------------------------|----------------------------------------------------------------------------------|
| 🔂 Dashboard                                                 |                                                                                  |
| My Applications                                             | First-Generation University<br>Student Fund (FGF) -                              |
| Application Form                                            | FORM II (apply funding for                                                       |
|                                                             | specific activity)                                                               |
|                                                             | Please submit Form I before filling out this<br>Form II for funding application. |
|                                                             | Apply                                                                            |
|                                                             |                                                                                  |

- 1. Click "Application Form" in the menu
- Click "Apply" button under First-Generation University Student Fund (FGF) – FORM II

| Scholarships & Financial Aid Unit<br>獎學金及資助組 | II. DETAILS OF PROGRAMME/ACTIVITY                                                                         |  |  |  |
|----------------------------------------------|----------------------------------------------------------------------------------------------------|--|--|--|
|                                              | Name of Programme/Activity                                                                                |  |  |  |
| E Dushbourd                                  |                                                                                                    |  |  |  |
| My Applications                              | Organiser(s)                                                                                              |  |  |  |
| Application Form                             |                                                                                                    |  |  |  |
|                                              | Nature / Type                                                                                             |  |  |  |
|                                              | ○ A. Academic Exchange outside Hong Kong                                                                  |  |  |  |
|                                              | $\odot$ B. Short-term overseas study or service trip, training program, competition or conference outside |  |  |  |
|                                              | $\odot$ C. Internship or placement outside Hong Kong                                                      |  |  |  |
|                                              | ○ D. Language courses taken in Hong Kong                                                                  |  |  |  |
|                                              | $\odot$ E. Sports/music/arts or other skills training/courses taken in Hong Kong                          |  |  |  |
|                                              | $\odot$ F. Professional certificates/examination taken in Hong Kong                                       |  |  |  |
|                                              | ○ G. Living in Halls                                                                                      |  |  |  |

- 3. Complete the form and verify personal data, click "Submit"
- 4. After submission, you can check the application status in "My Applications"
- 5. Form II result will be released within four weeks
- 6. You should submit Form II for each learning activity

Login

Form I

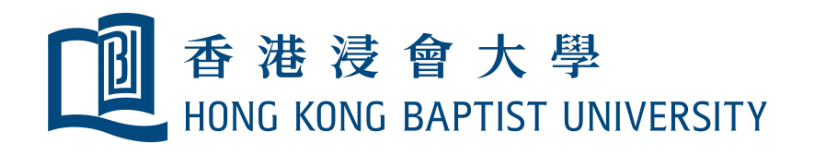

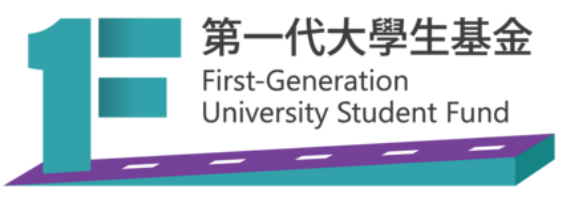

### e) Review applications

| Scholarships & Financial Aid Unit<br>獎學金及資助組 | My Applications |                                                                                                    |          |                        | View FGF     |  |
|----------------------------------------------|-----------------|----------------------------------------------------------------------------------------------------|----------|------------------------|--------------|--|
| My Applications                              | ID              | Applications                                                                                         | Status   | Application<br>Date    | Actions      |  |
| Application Form                             | 2895            | First-Generation University<br>Student Fund (FGF) - FORM II<br>(apply funding for specific activity) | Approved | 2022-08-18<br>00:00:00 | View Details |  |
|                                              | 2894            | First-Generation University<br>Student Fund (FGF) - FORM II<br>(apply funding for specific activity) | Approved | 2022-05-20<br>00:00:00 | View Details |  |
|                                              | 1339            | First-Generation University<br>Student Fund (FGF) - FORM I<br>(sign up)                              | Approved | 2022-04-30<br>00:00:00 | View Details |  |

- 1. Click "My Applications" in the menu, you will see all your application records and their status
- 2. Click "View Details" button for the details of each application

| Scholarships & Financial Aid Unit<br>獎學金及資助組 | Application         | n Details (ID: 2895)                                                                              |  |  |
|----------------------------------------------|---------------------|---------------------------------------------------------------------------------------------------|--|--|
| Dashboard                                    | Student Name        |                                                                                                   |  |  |
| My Applications                              | Student ID          |                                                                                                   |  |  |
| Application Form                             | Scheme              | First-Generation University Student Fund (FGF) - FORM II (apply funding<br>for specific activity) |  |  |
|                                              | Status              | Approved                                                                                          |  |  |
|                                              | Approved<br>Amount  | \$12000                                                                                           |  |  |
|                                              | Date Created        | 2022-08-18 00:00:00                                                                               |  |  |
|                                              | Date Modified       |                                                                                                   |  |  |
|                                              | Advisor             | Ms. Angelina Chan (angelina@hkbu.edu.hk)                                                          |  |  |
|                                              | Remarks from<br>SFA |                                                                                                   |  |  |
|                                              | View My Application |                                                                                                   |  |  |

3. You will find the approved amount, advisor assigned (if applicable), comments/remarks from SFA, etc. You may also view the application form you submitted by clicking "View My Application".

Login

Form I

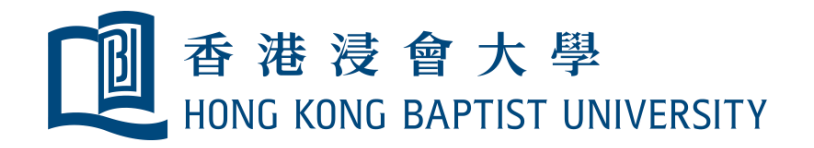

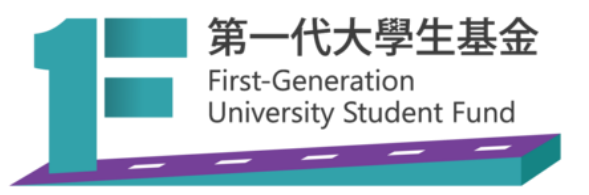

#### f) Check your FGF application summary

| Scholarships & Financial Aid Unit<br>獎學金及資助組                | My Applications                                                                                                    | View FGF                            | Scholarships & Financial Aid Unit<br>獎學金及資助組 | FGF Application Summary                                                                                                    |                      |  |
|-------------------------------------------------------------|----------------------------------------------------------------------------------------------------|-------------------------------------|----------------------------------------------|----------------------------------------------------------------------------------------------------|----------------------|--|
| 🔓 Dashboard                                                 |                                                                                                    |                                     | My Applications                              | ID Applications Status Application Reques                                                                                     | t Approved<br>Amount |  |
| My Applications                                             | ID Applications Status                                                                                                    | Application<br>Date Actions         | Application Form                             | First-Generation University 2022-04-30                                                                                        | \$11000.00           |  |
| ➔ Application Form                                          | First-Generation University 2022-08-18   2895 Student Fund (FGF) - FORM II Approved   (apply funding for specific activity) 00:00:00 |                                     | FORM I (sign up)                             | \$11000.00                                                                                                    |                      |  |
|                                                             |                                                                                                    |                                     |                                              | First-Generation University<br>2804 Student Fund (FGF) - Approved 2022-05-20<br>\$3000                                        | (\$3000)             |  |
|                                                             | First-Generation University<br>2894 Student Fund (FGF) - FORM II Approved<br>(apply funding for specific activity)                   | 2022-05-20<br>00:00:00 View Details |                                              | FORM II (apply funding for specific activity)                                                                                 | (\$3000)             |  |
|                                                             | First-Generation University<br>1339 Student Fund (FGF) - FORM I Approved<br>(sign up)                                                | 2022-04-30<br>00:00:00 View Details |                                              | First-Generation University<br>2895 Student Fund (FGF) - Approved 2022-08-18<br>FORM II (apply funding for specific activity) | (\$12000)            |  |
|                                                             |                                                                                                    |                                     |                                              | TopUp amount (*1)                                                                                                    | \$4000               |  |
| 1. Click "My Applications" in the menu                      |                                                                                                    |                                     |                                              | Remaining Amount:                                                                                                    | \$0                  |  |
| 2. Click "View FGF" button for your FGF application summary |                                                                                                    |                                     |                                              | (*1) Remark: To encourage and support students to attain learning experien                                                    | ce outside Hong      |  |

 In the "FGF Application Summary", you will see the approved amount for each Form II application and the remaining balance of your FGF. Top-up fund amount, if applicable, will be displayed as well. (\*1) Remark: To encourage and support students to attain learning experience outside Hong Kong with the Fund, the total amount of FGF subsidy granted will be topped up to a maximum of \$15,000, on condition that students have used or will use the entitled fund to join an approved activity outside Hong Kong.

🔆 To submit Form II, <u>click here</u>

Login

Form I

View prof

Sign Out

Form II

# More functions will be added to the system! Stay tuned!

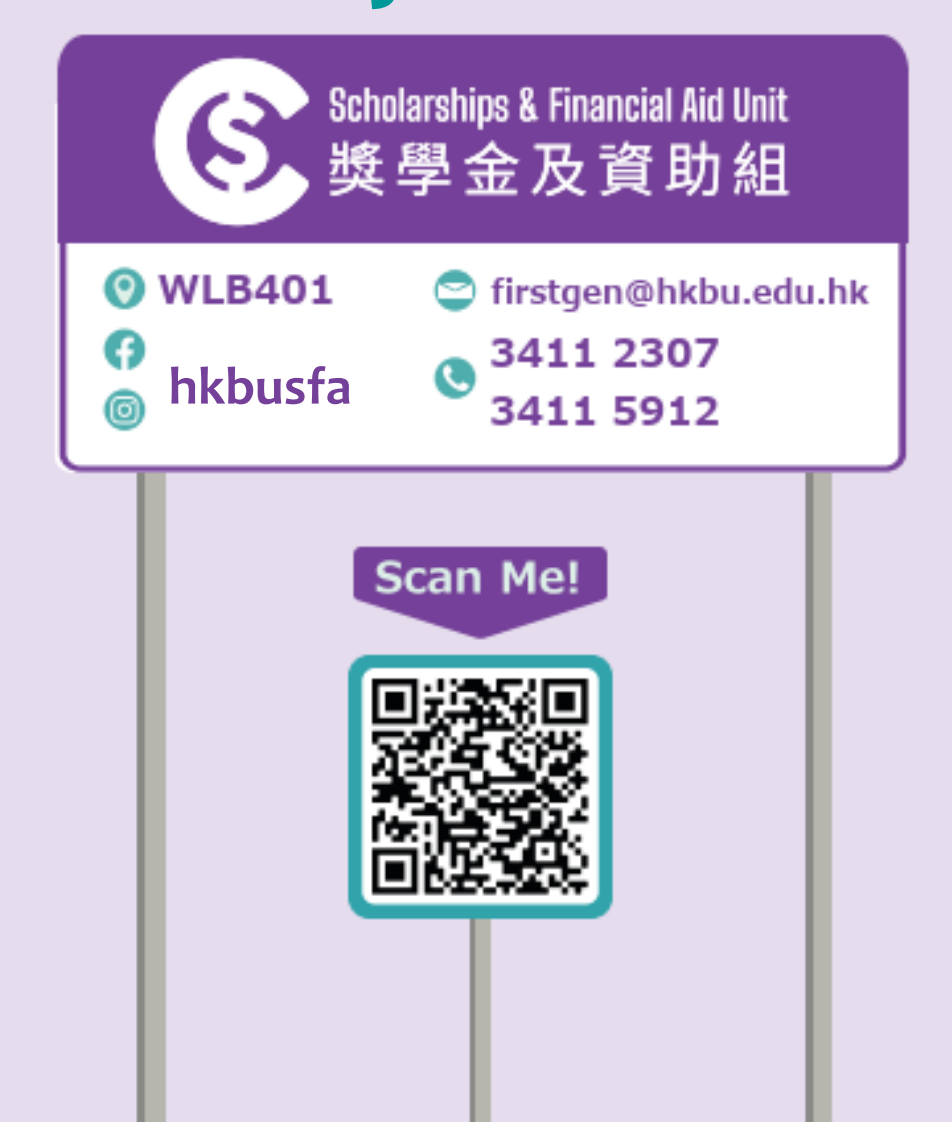